## How to Configure Script Runner listener to subscribe to EXALATED event

Last Modified on 04/03/2024 6:25 am EDT

With Script Runner you can set up triggers to perform actions when issues have been Exalated. Let's assume we would like to trigger a sync back, once the issue has been exalated and modify our issue in some way. Let's say we would like a Mood custom field to be set to 'Happy' and a description of an issue to be 'Created from the Script Runner'. In order to achieve this one can easily configure a custom Script Listener to subscribe to the EXALATED Jira event.

To configure a Script Runner to subscribe to an EXALATED Jira event:

1. Install a Script Runner plugin for Jira:

2. After a successful installation navigate to the Script Listeners section of the Script Runner plugin:

3. Pick **Custom listener** from the list. This takes you to the page where you can actually create your custom listener:

4. Pick up the desired project from a dropdown list and choose a'com.exalate.api.domain.trigger.EXALATED' event type from the list:

5. Next step would be to write your custom listener script. It is written using Groovy language. Here's an example of such a script. The actual implementation can change depending on the JIRA version.

```
1 import com.atlassian.jira.event.issue.AbstractIssueEventListener
2 import com.atlassian.jira.event.issue.lssueEvent
3 import com.atlassian.jira.event.type.EventType
4 import com.atlassian.jira.event.type.EventTypeManager
5 import com.atlassian.jira.issue.lssue
6
7 import org.slf4j.Logger
8 import org.slf4j.LoggerFactory
9
10 class DefaultAccountListener extends AbstractIssueEventListener {
11
12 private final Logger LOG = LoggerFactory.getLogger(DefaultAccountListener)
13
14 private static final String EXALATED_EVENT_TYPE = "com.exalate.api.domain.trigger.EXALATED"
15 private static final String EXALATE_UPDATED_EVENT_TYPE = "com.exalate.api.domain.trigger.UPDATED"
16
17 @Override
18 void customEvent(IssueEvent event) {
19
     Issue issue = event.issue
20
       EventType eventType = eventTypeManager.getEventType(event.getEventTypeId())
21
      LOG.debug("Custom event caught for issue ${issue.key}: type [${eventType.type}], name [${eventTyp
e.name}], nameKey [${eventType.nameKey}]")
22
23
      if (eventType.name.equalsIgnoreCase(EXALATED_EVENT_TYPE)) {
24
         LOG.debug("EXALATED event caught for issue ${issue.key}")
25
      }
26 }
27 }
```

6. Save the listener, then navigate to an issue you'd like to Exalate and perform an Exalate operation:

7. Now let's wait until the synchronization is performed (there is a lozenge on the right side which indicates the state of the synchronization):

8. Once the issue has been Exalated, refresh the page and check whether the changes were applied:

ProductVe can see that the Mood has been changed to 'Happy' and that the description has changed About as Well.

Release History C Glossary C ONAPT REFERENCE GE

> Security 🖓 Pricing and Licensing 🖓 Resources

Academy [2] Blog [2] YouTube Channel [2] Ebooks [2] Still need help? Join our Community [2] Visit our Service Desk [2] Find a Partner [2]